## **BUKU PADUAN SIGAWANG APP**

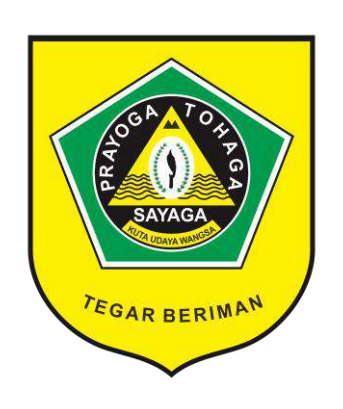

### SIGAWANG

(Sistem Informasi Kepegawaian Bappedalitbang)

# Penggunaan Sistem

Sigawang app dapat di akses melalui alamat <u>http://119.18.155.250/apps/sigawang</u> ketika mengakses Sigawang app halaman utama yang dapat terlihat adalah halaman Log-in. Kemudian untuk melanjutkan silahkan masukkan username dan password. Username dibagi dua jenis terdiri dari admin dan user.

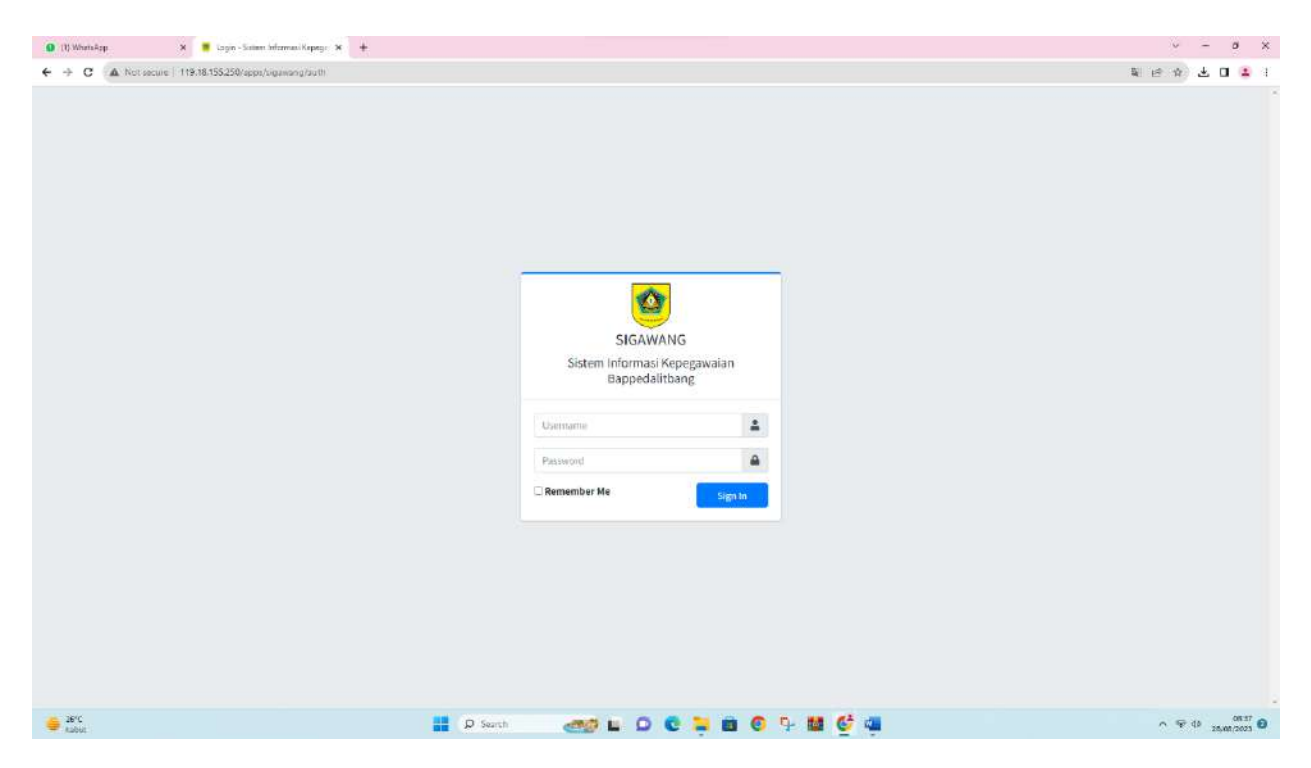

Setelah berhasil log in anda akan masuk ke halaman beranda. Di halaman beranda anda akan melihat Dashboard dan menu menu pada app.

Untuk tombol pengaturan tersebut dapat menlihat pforfile, ganti password, dan log uot akun.

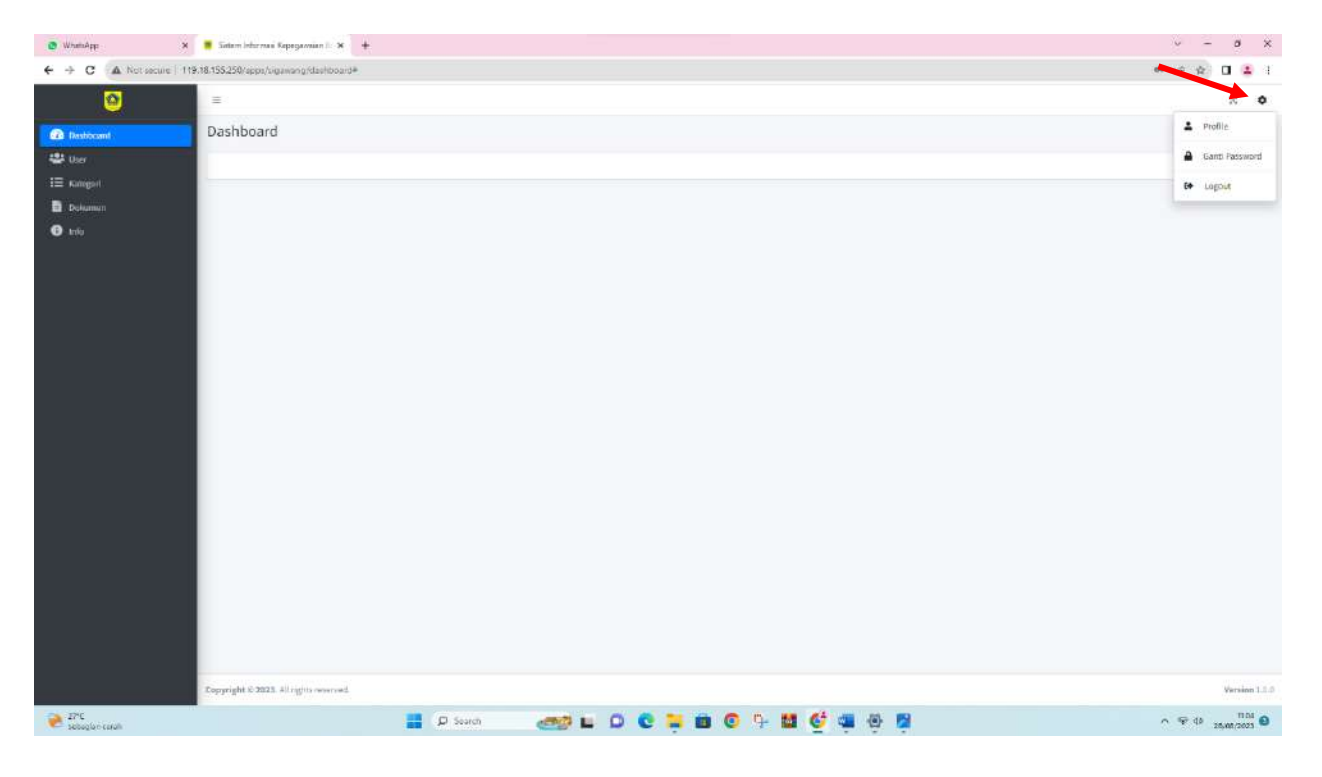

Untuk tombol profile dapat mengganti/mengupload profile klik simpan untuk mengganti profile

| 🔮 WhathApp 🛛 🗙          | 📕 Salam Internasi Kepegannian II. 🛪 🔶 |                               | v - ø x       |
|-------------------------|---------------------------------------|-------------------------------|---------------|
| ← → C ▲ Not secure   11 | 9.18.155.250/apps/sigawang/dashboard# |                               | er 🖉 🖬 😩 1    |
| 0                       | (B)                                   |                               | × 0           |
| da basterood            | Dashboard                             | Update Profile ×              |               |
| We Deer                 |                                       | Userwama                      |               |
| III kangél              |                                       | admin                         |               |
| Dulamati                |                                       | Nama Lengkap                  |               |
| O. Mit                  |                                       | ADMINISTRATOR                 |               |
|                         |                                       | NOP                           |               |
|                         |                                       |                               |               |
|                         |                                       | Email                         |               |
|                         |                                       |                               |               |
|                         |                                       | No. MP                        |               |
|                         |                                       |                               |               |
|                         |                                       |                               |               |
|                         |                                       | Tittup Simper                 |               |
|                         |                                       |                               |               |
|                         |                                       |                               |               |
|                         |                                       |                               |               |
|                         |                                       |                               |               |
|                         |                                       |                               |               |
|                         |                                       |                               |               |
|                         |                                       |                               |               |
|                         |                                       |                               |               |
|                         | Capyright & 2012. All og til oversets |                               | Prepins 1.1.2 |
| 🤰 anc<br>sebagian carah |                                       | 📕 🖉 Souch 🛛 🥌 🖬 🔘 🖓 🟙 🔮 🚎 🤴 🛱 |               |

Jika ingin mengganti password lama ke yang baru dapat mengklik tombol ganti password

| 😋 WhathApp 🛛 🗙          | 🝍 Satam Inturnasi Kapagannian II. 🛪 🔶  |                          |               |       | ν – σ ×                       |
|-------------------------|----------------------------------------|--------------------------|---------------|-------|-------------------------------|
| ← → C ▲ Not secure   11 | 19.18.155.250/apps/oigawang/daehboard# |                          |               |       | er 🖻 🎓 🖬 😩 i                  |
| 0                       | =                                      |                          | -             |       | x o                           |
| Destroyed               | Dashboard                              | Ganti Password           | ×             |       |                               |
| W ther                  |                                        | Password Lama            |               |       |                               |
|                         |                                        |                          |               |       |                               |
|                         |                                        | Bartulard Page           |               |       |                               |
|                         |                                        | Pessword Bard            |               |       |                               |
|                         |                                        |                          | ·             |       |                               |
|                         |                                        | Konfirmasi Password Baru |               |       |                               |
|                         |                                        |                          |               |       |                               |
|                         |                                        |                          |               |       |                               |
|                         |                                        |                          | Tutup Simplin |       |                               |
|                         |                                        |                          |               |       |                               |
|                         |                                        |                          |               |       |                               |
|                         |                                        |                          |               |       |                               |
|                         |                                        |                          |               |       |                               |
|                         |                                        |                          |               |       |                               |
|                         |                                        |                          |               |       |                               |
|                         |                                        |                          |               |       |                               |
|                         |                                        |                          |               |       |                               |
|                         |                                        |                          |               |       |                               |
|                         |                                        |                          |               |       |                               |
|                         |                                        |                          |               |       |                               |
|                         |                                        |                          |               |       |                               |
|                         | Cupyright & 2012 Allog/ (converse).    |                          |               |       | Persise L1.0                  |
| Stric Settington carefu |                                        | D Sourch 🛛 🥌 🖬 🚺         | s 📪 📾 💿 🗣 🖬 🤮 | 🤹 🐵 📴 | ^ ⊊ @ <sup>11M</sup> <b>0</b> |

Untuk user **Admin** terdiri dari beberapa menu diantaranya :

- 1. User
- 2. Kategori
- 3. Dokumen
- 4. Info

# Admin

| 0 (1).WhatsApp ×         | 🝍 Satam Internasi Keperjawaan I. 🛪 🕇   |          |             |       | v - ø x                        |
|--------------------------|----------------------------------------|----------|-------------|-------|--------------------------------|
| ← → C ▲ Not secure   119 | .18.155.250/apps/sigawang/dashboard    |          |             |       | * @ \$ <b>3 0 1</b> 1          |
| <u> </u>                 | =                                      |          |             |       | × 0                            |
| Destrictent              | Dashboard                              |          |             |       |                                |
| 😃 Der                    |                                        |          |             |       |                                |
| IE Kangol                |                                        |          |             |       |                                |
| Dekamen                  |                                        |          |             |       |                                |
| 🔁 triu                   |                                        |          |             |       |                                |
|                          |                                        |          |             |       |                                |
|                          |                                        |          |             |       |                                |
|                          |                                        |          |             |       |                                |
|                          |                                        |          |             |       |                                |
|                          |                                        |          |             |       |                                |
|                          |                                        |          |             |       |                                |
|                          |                                        |          |             |       |                                |
|                          |                                        |          |             |       |                                |
|                          |                                        |          |             |       |                                |
|                          |                                        |          |             |       |                                |
|                          |                                        |          |             |       |                                |
|                          |                                        |          |             |       |                                |
|                          |                                        |          |             |       |                                |
|                          |                                        |          |             |       |                                |
|                          |                                        |          |             |       |                                |
|                          |                                        |          |             |       |                                |
|                          |                                        |          |             |       |                                |
|                          | Copyright © 2023. All rights reserved. |          |             |       | Version 1.1.0                  |
| 👙 26°C<br>Kabut          |                                        | D Search | <br>🍃 🛍 🙆 🦞 | 🟙 🔮 🥥 | ^ ♥ 0 05.00 0<br>25,461,2003 0 |

### User

| (1) WhatsApp      | 🗙 📒 Satare leberena         | Kepegamian II       | × +          |                                | · -                   | ø ×               |
|-------------------|-----------------------------|---------------------|--------------|--------------------------------|-----------------------|-------------------|
| ← → C 🔺 Not secul | ie   119.18.155.250/apps/uj | ganong/aistr        |              |                                | e ☆ と                 | <b>a e</b> e      |
| 0                 | =                           |                     |              |                                |                       | х о               |
| n Destilicant     | User                        |                     |              |                                |                       |                   |
| 🖶 the             |                             | -                   |              |                                |                       |                   |
| IE Kuniget        | C Tambali                   | C Refrush           |              |                                |                       |                   |
| Dokumen           | Show # *                    | entries             |              |                                | Searchs               |                   |
| 🕑 tria            | 1                           | Aksi                | Username     | 🐜 Nama Lungkap                 | + NIP                 |                   |
|                   | 1                           | <b>B</b> , <b>B</b> | dayat        | A, HIDWAT                      | 19710305208011001     |                   |
|                   |                             | (2° 🖬               | adiastuti    | ADIASTUTUSE,, MM               | 197012142002122003    | 1                 |
|                   |                             | C2' 8               | admin        | AGMINESTRATCH                  |                       | - 22              |
|                   | 1                           | e .                 | agung        | AGUNG GUSNARDI, S.Soc          | 197706082008011063    |                   |
|                   | 35                          | C' .                | aguitian     | AGUSTIAN, S.A.P                | 1973060192008011062   |                   |
|                   | - 34                        | 12, 1               | agyindradi   | AGY INDRADI, SE                | 199307282030121107    | - e               |
|                   |                             | e' •                | .ali         | ALL SE                         | 1975(92.820(9.01)0.03 | 15                |
|                   |                             | 12 1                | anjar        | AN JAR PRAKOSO                 | 19690312010011001     | 6                 |
|                   |                             | 12° 1               | anfractionan | ARE RACHIAN SUBANOL, S.IP., MY | 107466172002323003    |                   |
|                   | 10                          | <b>12</b>           | danie        | DAMA DWI FEBRANI, S.P.W.K      | 199702342020122014    |                   |
|                   | 3 Showing ito 10            | of 80 entries       |              |                                | Presizue 1 2 3 4 5 5  | Next              |
|                   |                             |                     |              |                                |                       |                   |
|                   | Lopyright © 2023            | Altrights owner     | red          |                                |                       | Version 1.1.0     |
| 👙 26°C<br>Kabu    |                             |                     |              | 🛿 🛛 Saunh 🛛 🚙 🖬 🔘 😋 🐂 🏙 🚭      | - 90 g                | 08.41<br>005,7003 |

Menu pengaturan user digunakan untuk melakukan manajemen data pengguna seperti :

- Membuat User
- Mengedit user
- Mengubah password user
- Menghapus user

## Membuat user

| User<br>O tarritativ<br>Show III 2 | C forbesk                                                                              |                                                                                                    |                                                 | Tambah x                                                                                                    |                                                                                                    |                                                                                                    |
|------------------------------------|----------------------------------------------------------------------------------------|----------------------------------------------------------------------------------------------------|-------------------------------------------------|----------------------------------------------------------------------------------------------------|----------------------------------------------------------------------------------------------------|----------------------------------------------------------------------------------------------------|
| User<br>O tarriati                 | C finitesia                                                                            | 1                                                                                                    |                                                 | dian .                                                                                                    |                                                                                                    |                                                                                                    |
| C familian                         | C Antresh                                                                              | I                                                                                                    |                                                 | dan                                                                                                    |                                                                                                    |                                                                                                    |
| Stor = 2                           | attti kan                                                                              |                                                                                                    |                                                 |                                                                                                    |                                                                                                    |                                                                                                    |
| Stow II 2                          | attit kan                                                                              |                                                                                                    |                                                 | Nama Lengkop                                                                                                    |                                                                                                    |                                                                                                    |
|                                    |                                                                                        |                                                                                                    |                                                 | ristianti                                                                                                    | Scarthe                                                                                                    |                                                                                                    |
|                                    | Akst                                                                                   | Sistername                                                                                                    | nam                                             | NIP                                                                                                    | s. 50P                                                                                                    | 44 J                                                                                                    |
|                                    | ur 🖬                                                                                   | anym.                                                                                                    | A. HI                                           |                                                                                                    | eautoantacontrat.                                                                                                    |                                                                                                    |
| 2                                  | (2° 11                                                                                 | status                                                                                                    | ADIA                                            | Password                                                                                                    | 107032352002522003                                                                                                    |                                                                                                    |
| )ä                                 | 12° 11                                                                                 | admin                                                                                                    | / A200                                          | autoria                                                                                                    |                                                                                                    |                                                                                                    |
|                                    | 8 N                                                                                    | agong                                                                                                    | Naur                                            | Email                                                                                                    | 197705062006012069                                                                                                    |                                                                                                    |
| 3                                  | 12° W                                                                                  | agostian                                                                                                    | AGU                                             | dianrsaja@gmail.com                                                                                                    | 1073080020001001                                                                                                    |                                                                                                    |
|                                    |                                                                                        | aggination                                                                                                    | (MOV)                                           | No. HP                                                                                                    | 19500 72630 3013 1007                                                                                                    |                                                                                                    |
|                                    |                                                                                        |                                                                                                    | ALC                                             | 0897637492837                                                                                                    | 237603182919011003                                                                                                    |                                                                                                    |
|                                    | 12 B                                                                                   | - 30961                                                                                                    | 245                                             | Fungsional?                                                                                                    | 10/4011120110011261                                                                                                    |                                                                                                    |
|                                    | 1                                                                                      | aufrachman                                                                                                    | 400                                             | Tidak                                                                                                    | 100000000000000000000000000000000000000                                                                                                    |                                                                                                    |
|                                    | 17.8                                                                                   | danis                                                                                                    | 050                                             | Role                                                                                                    | 100/02/16/02/12/014                                                                                                    |                                                                                                    |
|                                    |                                                                                        |                                                                                                    | Constant of                                     | - Addison                                                                                                    |                                                                                                    |                                                                                                    |
| Showing 1 to an                    | of lig orthos                                                                          |                                                                                                    |                                                 | Status                                                                                                    | Prezza 1 2 2 4 2 a                                                                                                    | and a                                                                                                    |
|                                    | 2<br>4<br>5<br>6<br>7<br>8<br>9<br>10<br>5<br>10<br>5<br>10<br>5<br>10<br>5<br>10<br>5 | 2 2 4 1<br>3 2 4 1<br>4 2 1<br>3 2 4 1<br>4 2 1<br>3 2 4 1<br>4 2 1<br>4 2 1<br>3 2 1<br>4 2 1<br>4 2 1<br>5 2 1<br>4 2 1<br>5 2 1<br>5 | 1     If if if if if if if if if if if if if if | 1     I     anyme     Anyme       2     I     astratum     Advanta       3     I     astratum     Advanta       4     I     astratum     Advanta       5     I     astratum     Advanta       6     I     astratum     Advanta       7     I     astratum     Advanta       8     I     astratum     Advanta       9     I     astratum     Advanta       10     I     astratum     Advanta       20     I     astratum     Advanta | 1     Image: Control of the server of the server of the serv | 1       1000       1000       1000       1000       1000       1000       1000       1000       1000       1000       1000       1000       1000       1000       1000       1000       1000       1000       1000       1000       1000       1000       1000       1000       1000       1000       1000       1000       1000       1000       1000       1000       1000       1000       1000       1000       1000       1000       1000       1000       1000       1000       1000       1000       1000       1000       1000       1000       1000       1000       1000       1000       1000       1000       1000       1000       1000       1000       1000       1000       1000       1000       1000       1000       1000       1000       1000       1000       1000       1000       1000       1000       1000       1000       1000       1000       1000       1000       1000       1000       1000       1000       1000       1000       1000       1000       1000       1000       1000       1000       1000       1000       1000       1000       1000       1000       1000       10000       1000       1000       < |

Untuk menambahkan user dapat mengklik tombol Tambah dan akan muncul from tambah user

| 1) WhetsApp            | X Batem Informae              | Capegawaian 2.      | × +           |                                  | × -                                       | ø    |
|------------------------|-------------------------------|---------------------|---------------|----------------------------------|-------------------------------------------|------|
| C A Not see            | oure   119.18.155.250/appn/si | gawangAuler         |               |                                  | • 🖻 🕁 🛨                                   |      |
| <b>(</b>               | =                             |                     |               |                                  |                                           | ж    |
| Dasbboard              | User                          |                     |               |                                  |                                           |      |
| User                   |                               | -                   |               |                                  |                                           |      |
|                        | O Tambah                      | C riefresh          |               |                                  |                                           |      |
| inkamen                | Show II \$                    | entries.            |               |                                  | Search:                                   |      |
|                        |                               | Aicst               | Username      | Hamn Lengkap                     | +- NIP                                    |      |
|                        |                               | Q' 1                | riakomalasari | RIA KOMALASARI, S. PI            | 198104212015022001                        |      |
|                        | 12                            | 12' 1               | rikasaliyona  | RHA SUFYANA, SE, RM              | 197701322004012006                        |      |
|                        | 63                            | D2" 🖬               | redis.        | REEN HERRINGRUM, SP              | 1994051050150015001                       |      |
|                        | 64                            | B. B                | dan           | ristanti                         |                                           |      |
|                        | 15                            |                     | rubidiyanti   | RUBIDIVANTI DOMINICA, SP., ME    | 197503272005012008                        |      |
|                        | .66                           | 12° 1               | saminy        | SAMMY LUGINA, SE                 | 199102112039121018                        |      |
|                        | 67                            |                     | sarihon       | SARIHON BAN JARNAHOR, S.E., M.M. | 197102122076041007                        |      |
|                        | 68                            | e' •                | shinta        | SHINTA NASUTION, S.Sos., M.SI    | 198261192010012903                        |      |
|                        | -19                           | Rf 🗃                | SRIFIARYANTI  | SRE HARWANTI DEWA, SE            | 1974080319540022001                       |      |
|                        | 70                            | er <b>u</b>         | srinurhayati  | SRE HURHAVATI, S.Sos, MM         | 197004121930032508                        |      |
|                        | 5 Showing 61 to 7             | 10 of 81 entries    |               |                                  | Previous 1 5 1 7 5 9                      | Nex  |
|                        |                               |                     |               |                                  | University of the last of the last of the |      |
|                        |                               |                     |               |                                  |                                           |      |
|                        |                               |                     |               |                                  |                                           |      |
| 250/appers galaxing/us | Copyright © 2023              | L All rights reners | ri.           |                                  |                                           | Vers |
| 18°C                   |                               |                     |               | 🖉 Search 🛛 🚙 🖬 🖸 🖸 🚺 🙆 🔂         | بې موه .                                  | 00   |

Untuk melanjutkan menambahkan user, lengkapi from tersebut dan klik tombol simpan. Setelah berhasil ditambahkan akan masuk kedalam list user pada table. Setelah tersimpan , user yang baru ditambahkan akan muncul di list user

|   | 1                                                                                                    |                     | _           |        |                                                    |        |                                                                                                    |      |
|---|----------------------------------------------------------------------------------------------------|---------------------|-------------|--------|----------------------------------------------------|--------|----------------------------------------------------------------------------------------------------|------|
| 9 | -                                                                                                    |                     |             |        | Edit                                               | *      |                                                                                                    | 280  |
|   | User                                                                                                    |                     |             |        | EON                                                |        |                                                                                                    |      |
|   | Contract of the local division of the local division of the local |                     |             |        | Username                                           |        |                                                                                                    |      |
|   |                                                                                                    | in Grantes          |             |        | dian                                               |        |                                                                                                    |      |
|   | Stow   0   4                                                                                                    | ettit ken           |             |        | Nama Lengkap                                       |        | Search                                                                                                    |      |
|   |                                                                                                    | Anst                | Username    | -4 Ran | ristianti                                          |        | *- NP                                                                                                    |      |
|   | 54                                                                                                    | 12° #               | References  | ***    | NIP                                                |        | East owners and the second second sec |      |
|   | 12                                                                                                    | 12° 11              | ricatorytea | RO     |                                                    |        | 107701222014012006                                                                                                    |      |
|   | 36                                                                                                    | 12° 11              | 100         | -      | Password attaceges (Aeticluting/omergador) attaced |        | 158402303913912931                                                                                                    |      |
|   | -                                                                                                    | 8 H                 | dan         | sheti  |                                                    |        |                                                                                                    |      |
|   | 65                                                                                                    | 12° W               | ndidganti   | RUE    | tmail<br>diageala@rmail.com                        |        | 197523271903012508                                                                                                    |      |
|   | .06.)                                                                                                    | 12 N                | Asterny -   | 34     | No H2                                              |        | 195103113930131019                                                                                                    |      |
|   | <b>1</b> 13                                                                                                    | (2 N                | Sectors.    | SAR    | de97837492837                                      |        | 157132122956041307                                                                                                    |      |
|   |                                                                                                    | 12 <sup>4</sup> 10  | . MANTO     | 54     | Fungsional?                                        |        | 198201193010012003                                                                                                    |      |
|   |                                                                                                    | 12 W                | SHOARANTI   | 38     | Tidak                                              | *      | 107800011904022001                                                                                                    |      |
|   | 70                                                                                                    | 12° W               | armurbeyen  | 58     | Role                                               |        | 107000121093032508                                                                                                    |      |
|   | +                                                                                                    |                     |             |        | Admin                                              | •      | The second second second second second second second second second second second second second second second s                                                                                                    |      |
|   | Diswalitin                                                                                                    | n 70 of AL entries. |             |        | Status                                             |        |                                                                                                    |      |
|   |                                                                                                    |                     |             |        | Aktif                                              | *      |                                                                                                    |      |
|   |                                                                                                    |                     |             |        |                                                    |        |                                                                                                    |      |
|   | Copyright is 20                                                                                                    | IL STATISTICS       | read        |        |                                                    | Tuttep |                                                                                                    | Very |

Untuk mengedit user, mengubah password user dapat mengklik tombol Pensil dan akan muncul

#### From edit user.

| 0 |                  |                  |                  |           |                                                         |                                            | - 16 |
|---|------------------|------------------|------------------|-----------|---------------------------------------------------------|--------------------------------------------|------|
|   | User             |                  |                  |           |                                                         |                                            |      |
|   | -                | Transa la        |                  |           |                                                         |                                            |      |
|   | O through        | Otherberg        |                  |           |                                                         |                                            |      |
|   | Show 10 \$       | actor kan        |                  |           |                                                         | Scordh                                     |      |
|   |                  | Aiest            | Username         | na Nama L | engkap                                                  | *, MP                                      |      |
|   | 44               | 12 8             | minimum          | NA NO     | MLASAM, S.PI                                            | 1981042129039823051                        |      |
|   | 12               | 22 W             | rikaschysta      | REA.      |                                                         | 197701222018012506                         |      |
|   |                  |                  | - Maria          | REP.      |                                                         | 194402302013012001                         |      |
|   | 64               | B, #             | dan              | vietla    | $\odot$                                                 |                                            |      |
|   | 65               |                  | outor disparents | Rubi      | Apakah anda yakin?                                      | 197518272005012008                         |      |
|   |                  |                  | kanimy           | son       | Data yang sudah terhapus tidak dapat dikembalikan lagi! | 199103113030131030                         |      |
|   | at :             | 12 W             | Cariton          | SARU      |                                                         | 127102122806941007                         |      |
|   | (68)             | 12 W             | atunta           | SHN       | Ta, hapus data Canori                                   | 158201102010082003                         |      |
|   | <b>19</b>        |                  | BRIMASYANTI      | SER HAR   | NANTI DEWL 34                                           |                                            | 12   |
|   | 70               | E I              | winushayati      | SENU      | NAVATI, 5505, MIT                                       |                                            |      |
|   | -                |                  |                  |           |                                                         |                                            |      |
|   | - Stower 11 to 1 | ID OF ALL HITTHE |                  |           |                                                         |                                            |      |
|   |                  |                  |                  |           |                                                         | The Switcher Ser                           |      |
|   |                  |                  |                  |           |                                                         | Sovenshot copied to clipboard and saved    |      |
|   | Consider a terr  |                  |                  |           |                                                         | Select here to mark up and share the image | e.   |

Untuk menghapus user dapat mengklik tombol **Tong sampah** dan akan muncul from peringatan

# Kategori

Menu kategori berisi dokumen yang diupload oleh admin sesuai kategori yang di butuhkan

| C A Not se         | ecure   119.18.155.250/appi/xi | gawang/kategoli        |                        | e 🐨 🛃 🖬 🧯          |
|--------------------|--------------------------------|------------------------|------------------------|--------------------|
| <b>(</b>           | =                              |                        |                        | 3 <b>8</b> 2       |
|                    | Kategori                       |                        |                        |                    |
| User               |                                | artes                  |                        |                    |
| Kelegori           |                                | C newcan               |                        |                    |
| Imilaiten<br>Irrío | Show 11 \$                     | entries                |                        | Search:            |
|                    |                                | Aksi                   | Nama Kategori          | •                  |
|                    | 4                              | ur 🔹                   | ljazah                 |                    |
|                    | 2                              | 12 B                   | Kekustga               |                    |
|                    | 3                              | 12° 8                  | Hensilkan Gaji Berkata |                    |
|                    | 41                             | C2' 🗃                  | Kenulian rungkat       |                    |
|                    | 87                             | GK 🔳                   | Lun-lak                |                    |
|                    | 6                              | R                      | Pribadi                |                    |
|                    | P                              | IX 8                   | SetBot                 |                    |
|                    | 80                             | 12 8                   | 58:                    |                    |
|                    |                                | C' 🖬                   | SAP & OP3              |                    |
|                    | 10                             | 18ť 🔳                  | STTPPL                 |                    |
|                    | Showing 1 to 10                | of 52 entries          |                        | Previous 1 ,2 Next |
|                    |                                |                        |                        |                    |
|                    | Copyright & 2023               | . All rights revenued. |                        | Versi              |
| s'C                |                                |                        |                        |                    |

Untuk menambahkan kategori dapat mengklik tombol Tambah dan akan muncul from tambah kategori.

| 0 (1) WhetsApp X       | 🗧 📲 Satam Internasi G   | apepawaies 2 N     | +                     |                                                                                                    | ν - α ×           |
|------------------------|-------------------------|--------------------|-----------------------|----------------------------------------------------------------------------------------------------|-------------------|
| ← → C A Not secure   1 | 19.18.155.250/appi/xig/ | awang/kategori     |                       |                                                                                                    | e 🖈 🖢 🖬 😩 i       |
|                        | =                       |                    |                       |                                                                                                    | × •               |
| and distance           | Kategori                |                    |                       | Tambah ×                                                                                                    |                   |
| the there              | 1) Mil                  |                    |                       | animation of the second second s |                   |
| IE kalegel             | O Tambih                | Chintsh            |                       | Nama Kategori                                                                                                    |                   |
| Collegests             | Show III & (et          | ntt ken            |                       | soluen -                                                                                                    | Search            |
| O :==                  |                         |                    |                       |                                                                                                    |                   |
|                        | -                       | AKSI               | Nama Kategori         | Tutop Singer                                                                                                    | *                 |
|                        | <u>k</u>                | 12"                | Igenals               |                                                                                                    |                   |
|                        | E                       | 2.8                | Robinings             |                                                                                                    |                   |
|                        | 8                       | (2° 🛢              | Hensikan Gali Berkata |                                                                                                    |                   |
|                        |                         | 27 B               | Kenalian Palghat      |                                                                                                    |                   |
|                        | 5                       | pr 🖬               | Autor Geo             |                                                                                                    |                   |
|                        | #1                      |                    | Pottact               |                                                                                                    |                   |
|                        |                         |                    | Settillat             |                                                                                                    |                   |
|                        | E.                      |                    | SK                    |                                                                                                    |                   |
|                        |                         |                    | SHP & DP3             |                                                                                                    |                   |
|                        | 10                      |                    | STRM                  |                                                                                                    |                   |
|                        | Showing 1 to 50 o       | t 12 antilias      |                       |                                                                                                    | Treation 1 2 Meet |
|                        |                         |                    |                       |                                                                                                    |                   |
|                        |                         |                    |                       |                                                                                                    |                   |
|                        |                         |                    |                       |                                                                                                    |                   |
|                        | Copyright in 2023.      | Advertise over and |                       |                                                                                                    | Version LU.S.     |
| 👙 25°C<br>8.5bic       |                         |                    | 🔡 🔎 Searc             | 🔹 🚙 🖬 O C 🍹 📾 O 🤄 🖬 🔮 🖷 👳                                                                                                    | ▲ ♥ 0 0 ♥ 0       |

Setelah disimpan kategori tersebut akan muncul di daftar kategori

| C A Not sect | ure 119.18.155.250/apps/or | gawong/Rutegori |                       | e \$ 10          |
|--------------|----------------------------|-----------------|-----------------------|------------------|
| 2            | =                          |                 |                       | 🗸 Berhad         |
|              | Kategori                   |                 |                       |                  |
| <b>1</b>     | C Turner                   | C Extructo      |                       |                  |
| ngail        |                            |                 |                       |                  |
|              | Show in c                  | entrikes        |                       | Searchu          |
|              |                            | Aksi            | Nama Kategori         |                  |
|              | 1                          | or 🔳            | careoh                |                  |
|              | 2                          | GY 🔳            | ljszah                |                  |
|              | 3                          | <b>12 B</b>     | weluarga              |                  |
|              | - F -                      | C2' 🖬           | wenalkan Gaji Berkala |                  |
|              | 5                          | 12"             | Wenakan Pangkot       |                  |
|              | 6                          | B. B.           | Labstalo              |                  |
|              | 10 E                       | C2' 🖬           | P/Ibadi               |                  |
|              | 8                          | B, B            | Sentilion             |                  |
|              | 9.                         | 18 <b>a</b>     | 58                    |                  |
|              | 10                         | 12° 11          | 5KP & 0P1             |                  |
|              | Showing 1 to 10            | of 13 entries   |                       | Preytour 1 3 rev |
|              |                            |                 |                       |                  |
|              |                            |                 |                       |                  |
|              | Copyright © 2025           | withild managed |                       | Ver              |

Untuk mengedit kategori, dapat mengklik tombol pensil dan akan muncul from edit kategori

| 0 (1) WhetsApp X       | K 🖲 Satam Internasi    | Kapapawaian II. N | +                        |                         | v - ø ×                |
|------------------------|------------------------|-------------------|--------------------------|-------------------------|------------------------|
| ← → C ▲ Not secure   1 | 19.18.155.250/apps/xig | gawang/kategori   |                          |                         | e 🛧 🕹 🖬 😩 i            |
| <b>(</b>               |                        |                   |                          |                         | ✓ fetted X             |
| (D) Contract           | Kategori               |                   |                          | Edit                    |                        |
| 40 ton<br>EE totopel   | • tarribih             | C hetesh          |                          | Nama Kategori<br>contoh |                        |
| B column               | Show ( = 2 )           | artir kan         |                          |                         | Searchr                |
| ×                      | •                      | Alest             | Noma Kategori            | Totup Simper            | *                      |
|                        | A.                     | 12" 🛢             |                          |                         |                        |
|                        | 1                      | 12 B              | lineals                  |                         |                        |
|                        | a di                   | (2° 🖬             | - Audustran              |                         |                        |
|                        | 4                      | 2 8               | Henrichan stagi merikaka |                         |                        |
|                        | 5                      | 0X 🖬              | Kenzikan Mangkat         |                         |                        |
|                        | #C                     |                   | - Califoliain            |                         |                        |
|                        | 7.                     | <b>12 1</b>       | ( Philbadi )             |                         |                        |
|                        | A.                     | 67 B              | Section                  |                         |                        |
|                        | 3                      | 12' 10            |                          |                         |                        |
|                        | 10                     | 107 W             | 5924.023                 |                         |                        |
|                        | Showing 1 to 20        | of 13 orthics     |                          |                         | Pressure 2 Seed.       |
|                        |                        |                   |                          |                         |                        |
|                        | Copyright is 2023.     | alogic metad.     |                          |                         | Vervine ( C )          |
| 👙 20%<br>subsc         |                        |                   | D Searc                  |                         | ~ ♥ (0) 00233 <b>0</b> |

Untuk menghapus kategori dapat mengklik tombol tong sampah dan akan muncul from peringatan

| 0 (1) WhatsApp ×        | 🗧 🖲 Satam Internasi   | Gepegeweier In N   | +                     |                                                          | √ <b>− σ</b> ×                                    |
|-------------------------|-----------------------|--------------------|-----------------------|----------------------------------------------------------|---------------------------------------------------|
| ← → C ▲ Not secure   11 | 19.18.155.250/appi/vi | gawang/katilgori   |                       |                                                          | 🖻 🌣 🛃 📫 I                                         |
| 0                       | =                     |                    |                       |                                                          | x o                                               |
|                         | Kategori              |                    |                       |                                                          |                                                   |
|                         | -                     | -                  |                       |                                                          |                                                   |
|                         | • Tambih              | C listedy          |                       |                                                          |                                                   |
| E Downers               | 10 2 10 2             | armias.            |                       |                                                          | Scarch                                            |
|                         |                       | Aksi               | Nama Kategori         |                                                          | +                                                 |
|                         | - A                   |                    | metrik                |                                                          |                                                   |
|                         | 2:                    |                    | liprah                |                                                          |                                                   |
|                         | 3                     |                    | Helutrys              |                                                          |                                                   |
|                         |                       | 07 W               | Henarkan Gaji Berkala |                                                          |                                                   |
|                         |                       | 07 M               | Kenalkan Pongkat      | Anakah anda yakin?                                       |                                                   |
|                         | 5                     | (21.10             | Lain-Jam              | Data unor sud sh terbanus tidak dapat dikombalikan lasil |                                                   |
|                         | 7                     |                    | Pultadi               | and suit counterrupts some oper contraction into         |                                                   |
|                         | -                     |                    | Sectificat            | Ya, hapus data Cancel                                    |                                                   |
|                         |                       |                    |                       |                                                          |                                                   |
|                         | 10                    |                    | 5024.003              |                                                          |                                                   |
|                         |                       |                    |                       |                                                          |                                                   |
|                         | Showing Los 10        | of 13 anti-les     |                       |                                                          | Treasure a second                                 |
|                         |                       |                    |                       |                                                          |                                                   |
|                         |                       |                    |                       |                                                          |                                                   |
|                         | Copyright & 1823      | All representation |                       |                                                          | Vervies 10.5                                      |
|                         |                       |                    | 📕 🔎 5w                | ······································                   | ▲ P (0) 20,000 00 00 00 00 00 00 00 00 00 00 00 0 |

## Dokumen

Menu dokumen yang di upload admin sesuai nama pegawai yang dibutuhkan

|       | =              |                     |              |                        |                           |                        |                     |       |
|-------|----------------|---------------------|--------------|------------------------|---------------------------|------------------------|---------------------|-------|
| brant | Dokumen        |                     |              |                        |                           |                        |                     |       |
| 0     | Servin Per     | www                 |              | * Semua Kategori * 🝸 🕕 | er O Tarrituat C liefresh |                        |                     |       |
| pat.  |                |                     |              |                        |                           |                        |                     |       |
|       | Show II \$     | ettries             |              |                        |                           |                        | Search:             |       |
|       |                | Aksi                | Nama Pegawai | ++ Nama Dokumen        | to Tanggal                | +/ Kategori            | 😔 Update Terakhir   | ÷÷ FI |
|       | 1              | <b>1</b> 2 <b>1</b> | A. HIDAVAT   | AKTA ANAK M DIBHAN     |                           | Kalinarga.             | 2023-06-21 16:07 23 | 4     |
|       | 2              | 12 8                | A REDAVAT    | AKTA ANAK AUDRY        |                           | Kelusiga               | 2923-06-23 15:44:36 |       |
|       | 3              | (21 W               | A, HIELAVAT  | 608 2011               |                           | Kenalkarı Saji Berkala | 2073-04-23 36-16-17 | e     |
|       | 40             | 12' 1               | A, HODAVAT   | TASPEN                 |                           | Pribadi                | 2023-04-23 15:43:54 | 9     |
|       | 82             | 12' 1               | A HIDAVAT    | BPJS                   |                           | Fritadi                | 2023-06-23 15:43-02 | G     |
|       | 6              | (2' W               | A. HIDAYAT   | KTP                    |                           | Pribadi                | 2913-05-23 15:43:21 | 9     |
|       | 70             | 12° 11              | A HIDAVAT    | KUTIPAN BURU NIKAH     |                           | Kebuarga               | 2073-06-23 10:08:16 | G     |
|       |                | 12 8                | A HIDAVAT    | AKTA GDISHA            |                           | Keluarga               | 2923-04-23 19:06:55 | 9     |
|       | - 90           | 12° 11              | A. HIDAVAT   | NJPMT1                 |                           | Fribadi                | 2023-05-23 15:41:37 | ģ     |
|       | 10             | 125 🔳               | A, HIDAVAT   | BUKU NIKAH             |                           | Kebuarga               | 2023-06-23 36 07 56 | •     |
|       | Showing 1 to 1 | 0 of 2,160 entries  |              |                        |                           |                        | Previous: 1 2 3 4   | 5 216 |
|       |                |                     |              |                        |                           |                        |                     |       |
|       |                |                     |              |                        |                           |                        |                     |       |
|       |                |                     |              |                        |                           |                        |                     |       |

Untuk mencari nama pegawai dapat mengklik kolom semua pegawai.

| 0 (1) WhetsApp X        | Sateminiormes Georgeweier II: X +      |         |                      |                                       |            |                     | ~ - ø ×         |
|-------------------------|----------------------------------------|---------|----------------------|---------------------------------------|------------|---------------------|-----------------|
| ← → C ▲ Not secure   11 | 8.18.155.250/appi/sigawang/dolumen     |         |                      |                                       |            |                     | 🖻 🕸 🕹 🖬 🛎 1     |
|                         | =                                      |         |                      |                                       |            |                     | × 0             |
| Dashboard               | Dokumen                                |         |                      |                                       |            |                     |                 |
| 🕸 User                  |                                        |         |                      |                                       |            |                     |                 |
| I Kalegoli              | ADMINISTRATOR                          |         | Semua Kategori 🔹 🍸 🕅 | ter O Tamtuali C <sup>e</sup> Vefresh |            |                     |                 |
| a Inlamen               | 5                                      | 9       |                      |                                       |            | Search:             |                 |
| Info                    | ADMINISTRATOR                          |         | a. Bama Polymon      | in Tearnel                            | al Estated | in lindste Terskhir | Die Die         |
|                         | MUHAMMAD ARDIANSVAH IDZKIVANTO, S.Kom  |         | ** Name Jokamen      | racition                              | wategori   | upsale teastir      | er ene          |
|                         | AGUNG GUSNARDI, S.Son                  |         | test                 | 12 Determber 2000                     | Kailitarga | 2023-07-07 13:54:09 | 0               |
|                         | S SRENURHAVATI, S.Sos., MM             |         |                      |                                       |            |                     | Provious 1 Noxt |
|                         | MUHTADIN                               |         |                      |                                       |            |                     |                 |
|                         |                                        |         |                      |                                       |            |                     |                 |
| 25%                     | Copyright & 2023. All rights reserved. | C Seren |                      |                                       |            |                     | Version 10.0    |

Untuk melihat dokumen pegawai dapat mengklik kolom semua kategori.

| Not secure   119.18.155.25 | 50/apps/sigawang/d      | bluten         |                                   |                               |           |                     | iii 🖈 🛨 🖬 🚢     |
|----------------------------|-------------------------|----------------|-----------------------------------|-------------------------------|-----------|---------------------|-----------------|
| =                          |                         |                |                                   |                               |           |                     | ×               |
| Doku                       | umen                    |                |                                   |                               |           |                     |                 |
| 12                         |                         |                |                                   |                               |           |                     |                 |
|                            | DMINISTRATOR            |                | <ul> <li>Semus Kategon</li> </ul> | T tiller O familiat C whiresh |           |                     |                 |
| Show                       | v II 🛊 entries          |                | Seenua Kategori                   |                               |           | Search:             |                 |
|                            | * Aks                   | i Nama Pegawai | SKP & DP3                         | ++ Tanggal                    | Nategori  | 👳 Update Terakhir   | ++ File         |
|                            | 1 22                    | ADMINISTRATOR  | Keluanga<br>STTPPL                | 12 Detember 2000              | Keljuarge | 2023-07-07 13:54:09 | ø               |
| Show                       | ving 1 to 1 of 1 within |                | 5K                                |                               |           |                     | Provious 1 Nort |
|                            |                         |                | Pribadi _                         |                               |           |                     |                 |
|                            |                         |                |                                   |                               |           |                     |                 |
|                            |                         |                |                                   |                               |           |                     |                 |
|                            |                         |                |                                   |                               |           |                     |                 |
|                            |                         |                |                                   |                               |           |                     |                 |
|                            |                         |                |                                   |                               |           |                     |                 |
|                            |                         |                |                                   |                               |           |                     |                 |

Untuk melihat semua dokumen pegawai yang dicari dapat mengklik tombol filter.

| and and a second second |                               |                    |              |       |              |      |              |            |       |               |             |     |                     |          | 1. mar. (2) |
|-------------------------|-------------------------------|--------------------|--------------|-------|--------------|------|--------------|------------|-------|---------------|-------------|-----|---------------------|----------|-------------|
| -> C A first seco       | ani   119.38.155.250/appi/sij | gawang/dokume      | n            |       |              |      |              |            |       |               |             |     |                     | E A .    | * 🖬 🛓       |
|                         | =<br>Delemen                  |                    |              |       |              |      |              |            |       |               |             |     |                     |          |             |
| Dashboard               | Dokumen                       |                    |              |       |              |      |              |            |       |               |             |     |                     |          |             |
| Kalegoli                | ADMINISTRA                    | 106                |              | * Ser | nus Kategori |      | * <b>T</b> 0 | ter O Tant | un C  | Nefresh       |             |     |                     |          |             |
| talamen                 | Show I ‡                      | entries            |              |       |              |      |              |            |       |               |             |     | Search:             |          |             |
|                         |                               | Aksi               | Nama Pegawai | +     | Nama Doki    | Imen |              |            | +- Ta | inggal        | +i Kategori | ÷e, | Update Terakhir     | ++       | File        |
|                         | 1                             | C2 8               | ADMINISTRATO |       | test         |      |              |            | 12    | Desember 2000 | Kelliarge   |     | 2023-07-07 13:54:09 |          | ø           |
|                         | Showing 1 to 1 a              | Intries            |              |       |              |      |              |            |       |               |             |     |                     | Provious | 1 Nort      |
|                         |                               |                    |              |       |              |      |              |            |       |               |             |     |                     |          |             |
|                         |                               |                    |              |       |              |      |              |            |       |               |             |     |                     |          |             |
|                         | Capyright 6:3023              | -AR rights reverse | el c         |       |              |      |              |            |       |               |             |     |                     |          |             |

Untuk menambahkan dokumen dapat mengklik tombol Tambah dan akan muncul from tambah dokumen.

| 0 (1) WhatsApp X          | Steen Internal Opergaasies (In X) +                                                                             | × -         | ø x          |
|---------------------------|----------------------------------------------------------------------------------------------------|-------------|--------------|
| ← → C ▲ Not secure   119. | k18.155250/ppptyliganiag/doklutinn                                                                              | * ± 0       | 4            |
| 0                         |                                                                                                    |             | X: 0::       |
| () (minut                 | Dokumen Tambah ×                                                                                                |             |              |
| E traje                   | ACLARY STRATCH<br>ACLARY STRATCH<br>ACLARY STRATCH                                                              |             |              |
| B Diseases                | Stor 2 entres Keisger Starth                                                                                    |             |              |
| <b>O</b> . 100            | * Aku Rom Pegwen - Arggal - Kanegor - Arggal - Kanegor - Arggal - Kanegor - Arggal - Kanegor - Arggal - Kanegor |             | le.          |
|                           | L Controls File File File File File File File File                                                              | 10 COL 1    | nevet.       |
|                           | Chasse File Va file chosen<br>Tangpi<br>dd/mm/yyyy<br>2x.p Snpm                                                 |             |              |
|                           | Reprint & 2023. We provide                                                                                      |             | Arying \$1.5 |
| 😝 25°C<br>Kabuz           | 📕 D Sann 🛛 🚙 🖬 D 🖸 🍹 🗰 💽 🦞 🖼 🏺                                                                                  | ~ ♥ di 34,0 | 0907         |

| O Washing X             |                      | Generation           | · +           |        |               |     |         |      |                  |                              |                |         |           | - 0 )               | ċ  |
|-------------------------|----------------------|----------------------|---------------|--------|---------------|-----|---------|------|------------------|------------------------------|----------------|---------|-----------|---------------------|----|
| ← → C ▲ Not secure   11 | 8.18.155.250/appn/si | gawang/dolumi        | n             |        |               |     |         |      |                  |                              |                |         | a w 3     |                     | 2  |
| <u>0</u>                | =                    |                      |               |        |               |     |         |      |                  |                              |                |         |           | × o                 |    |
| Destributerent          | Dokumen              |                      |               |        |               |     |         |      |                  |                              |                |         |           |                     |    |
| 😂 User                  | -                    | 100                  |               |        |               |     | T. 1994 |      | Ci Defeet        |                              |                |         |           |                     |    |
| E Kalegori              | ADMINISTIC           | AT CIRC              |               |        | aeura nateĝon |     |         |      | C which          |                              |                |         |           |                     |    |
| Info                    | Show D \$            | entries              |               |        |               |     |         |      |                  |                              |                | Search: |           |                     |    |
|                         |                      | Aksi                 | Nama Pegawai  |        | + Nama Dokume | •   |         |      | Tanggal          | <ul> <li>Kategori</li> </ul> | 👳 Update Terai | khir    | **        | File                |    |
|                         | 1                    | <b>1</b> 2 <b>8</b>  | ADMINISTRATOR |        | twat          |     |         |      | 12 Detember 2000 | Kellinge                     | 2023-07-07 1   | 154.09  |           | ø                   |    |
|                         | 2                    | 12                   | ADMINISTRATOR |        | cuntoh        |     |         |      | 02 Maret 2023    | Pribedi                      | 2023-08-23.07  | 9.02.39 |           | •                   |    |
|                         | Showing 1 to 2       | of 2 entries         |               |        |               |     |         |      |                  |                              |                |         | Providers | 1 Net               |    |
|                         |                      |                      |               |        |               |     |         |      |                  |                              |                |         |           |                     |    |
|                         | Copyright © 2023     | L All rights reverse | d.            |        |               |     |         |      |                  |                              |                |         |           | Version 1.0         | 4  |
| Der C                   |                      |                      | ۵ 📕           | Search |               | 0 0 |         | 9- 🖬 | 🔮 🖷 🤅            | 6                            |                |         | ~ 9 0     | 00104<br>28/08/2023 | R. |

Setelah disimpan dokumen tersebut akan muncul di menu dokumen pegawai.

Untuk mengedit dokumen , dapat mengklik tombol pensil dan akan muncul from edit dokumen.

| 😋 WhithApp 🔅 🤉         | 🛛 📕 Sotam Informasi Repegannian II. 🛪 🔶                                                                                                    |                                  | ∽ − σ ×                                                                                                    |
|------------------------|----------------------------------------------------------------------------------------------------|----------------------------------|----------------------------------------------------------------------------------------------------|
| ← → C ▲ Not secure   1 | 19.18.155.250/apps/uigawang/dokumen                                                                                                    |                                  | e 🖈 🕹 🖬 😩 i                                                                                                    |
| 6                      | (:#)                                                                                                    |                                  | × 0                                                                                                    |
| Destricted             | Dokumen                                                                                                    | Edit ×                           |                                                                                                    |
| state (herr            |                                                                                                    |                                  |                                                                                                    |
| IE knogil              | ADHIR:STRATOR                                                                                                    | Administrator                    |                                                                                                    |
| Distances              | Show = + mmins                                                                                                    | Kategori                         | Search                                                                                                    |
| O trit                 |                                                                                                    | Seluega ·                        | Changed and a state of the state of the stat |
|                        |                                                                                                    | Nama Dokumen                     |                                                                                                    |
|                        | 1 07 1 40                                                                                                    | test test                        | manga 2025-07-07 (31)4/319 49                                                                                                    |
|                        | 2 🔐 🕷 AD                                                                                                    | Materializa a                    | ational 2003-00-28 04.02.00 (0)                                                                                                    |
|                        | Showing 1 to 2 of 2 excess                                                                                                    | Choose File No file chosen       | Potes 1 Ave                                                                                                    |
|                        |                                                                                                    | Tanggel                          |                                                                                                    |
|                        |                                                                                                    | 12/12/2000                       |                                                                                                    |
|                        |                                                                                                    |                                  |                                                                                                    |
|                        |                                                                                                    | Tutup Simpun                     |                                                                                                    |
|                        |                                                                                                    |                                  |                                                                                                    |
|                        |                                                                                                    |                                  |                                                                                                    |
|                        |                                                                                                    |                                  |                                                                                                    |
|                        |                                                                                                    |                                  |                                                                                                    |
|                        |                                                                                                    |                                  |                                                                                                    |
|                        |                                                                                                    |                                  |                                                                                                    |
|                        |                                                                                                    |                                  |                                                                                                    |
|                        | an Bolennan                                                                                                    |                                  |                                                                                                    |
|                        | Converte and a series of the series of the s |                                  | Vyrani 11.2                                                                                                    |
| e serc                 |                                                                                                    | 🚦 🛛 Search 🛛 😅 🖬 🖸 😋 📜 🖬 🚱 🥵 🖏 🍪 | ○ 🐨 🔱 25,00,000 🔕                                                                                                    |

Untuk menghapus dokumen dapat mengklik tombol tong sampah dan akan muncul from peringatan

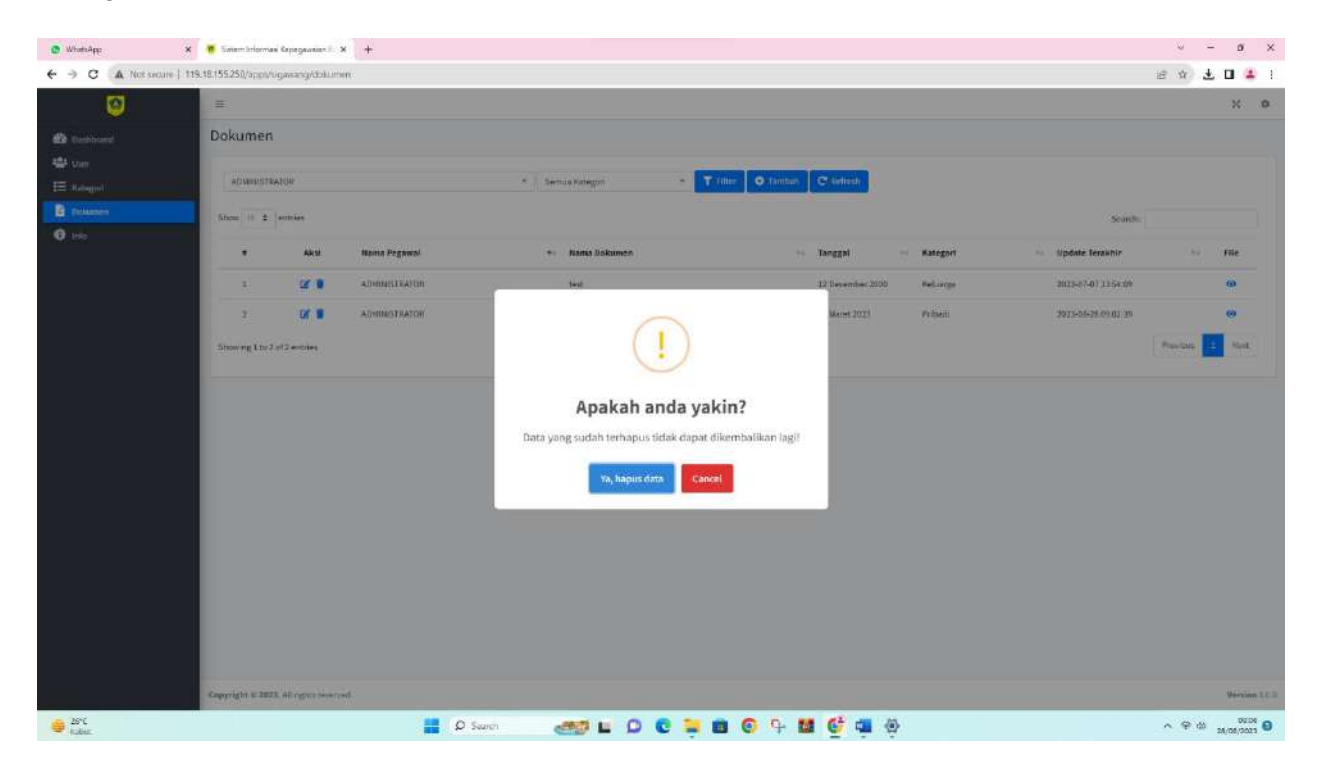

# Info

Menu info yang di upload admin untuk informasi kepada pegawai

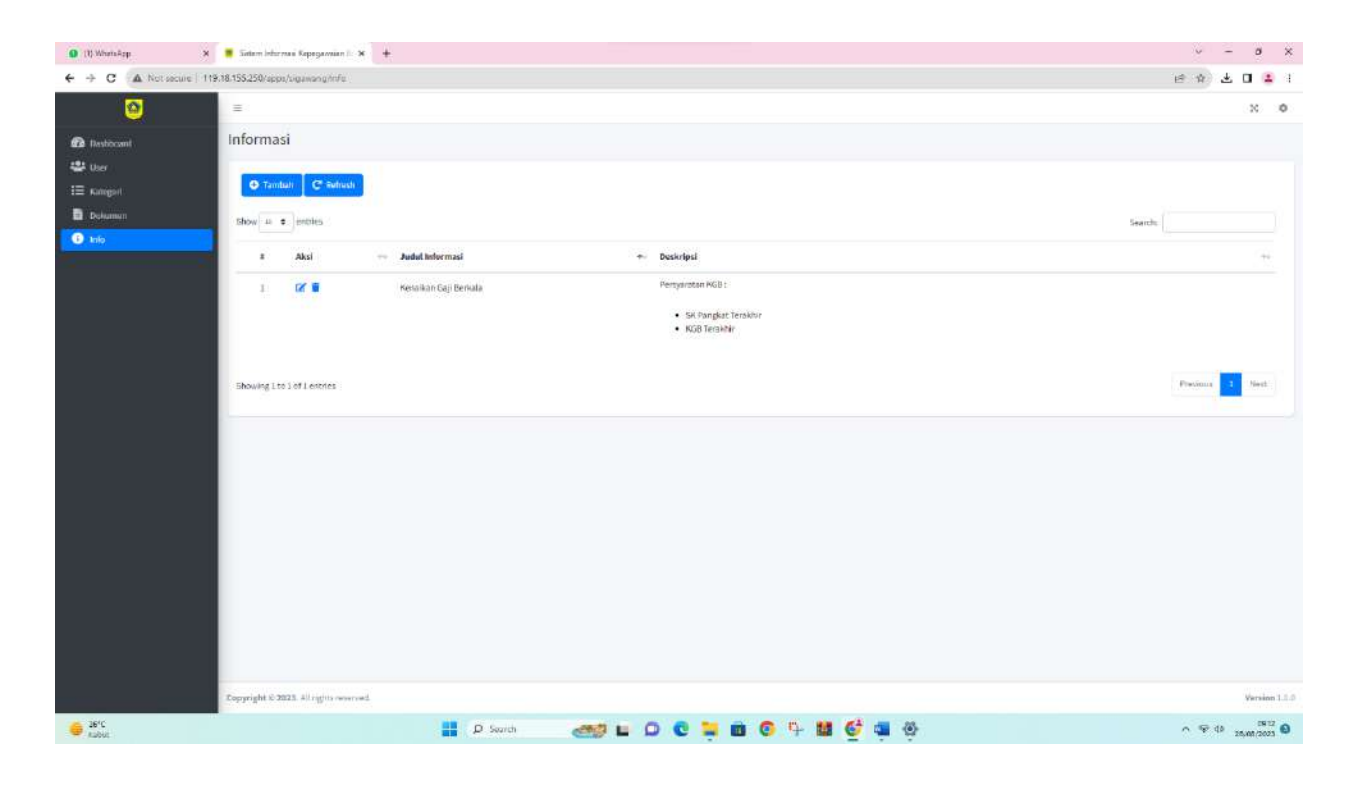

Untuk menambahkan informasi dapat mengklik tombol tambah

| (1) WhatsApp       | 🗙 🍍 Salam Informasi Repegawaan II. 🛪 🔶                                                                          |                                                            | ~ - ø ×                       |
|--------------------|----------------------------------------------------------------------------------------------------|------------------------------------------------------------|-------------------------------|
| ← → C ▲ Not secure | 119.18.155.250/apps/oigawang/infe                                                                               |                                                            | e 🖈 🖬 🚢 i                     |
| 0                  | E                                                                                                    |                                                            | × 0                           |
| 678 Destroyed      | Informasi                                                                                                    | Tambah                                                     |                               |
| 424 (her           |                                                                                                    |                                                            |                               |
| I kongit           | O Tambah C' Balresh                                                                                             | Judat Informatio                                           |                               |
| D Dalaman          | Show # + mmies                                                                                                  |                                                            | Search                        |
| (B) ante           |                                                                                                    |                                                            |                               |
|                    | a Aksi - Judi                                                                                                   | Deskripsi                                                  |                               |
|                    | j 😥 🖬 Kena                                                                                                    | Ny Favorites File Edit View Incert Format Tools Table Help |                               |
|                    |                                                                                                    | ち (* Paragraph × B I 手事用 国 ビンヨッヨロ …                        |                               |
|                    |                                                                                                    | contoh                                                     |                               |
|                    | Through the Lattice street                                                                                      |                                                            | Francisco 1 News              |
|                    | Contraction of the second second second second second second second second second second second second second s |                                                            |                               |
|                    |                                                                                                    |                                                            |                               |
|                    |                                                                                                    |                                                            |                               |
|                    |                                                                                                    |                                                            |                               |
|                    |                                                                                                    |                                                            |                               |
|                    |                                                                                                    | p Twoods Office A                                          |                               |
|                    |                                                                                                    |                                                            |                               |
|                    |                                                                                                    | Tutup Simpan                                               |                               |
|                    |                                                                                                    |                                                            |                               |
|                    |                                                                                                    |                                                            |                               |
|                    |                                                                                                    |                                                            |                               |
|                    | Copyright & 2013. All sprives works                                                                             |                                                            | Persion 11.0                  |
| 6 36°C             |                                                                                                    | 🚦 🔉 Saurch 🛛 🚙 🖬 🗘 😋 🐂 🗰 🚱 🧐 🟙 🚭 🖏 🛞                       | ^ ♥ 0 <sup>183</sup> <b>0</b> |

Setelah disimpan informasi tersebut akan muncul di daftar informsi

| 0 (I) Wanship X            | Salan Informas Kapayanian I. * +          | ~ - o x              |
|----------------------------|-------------------------------------------|----------------------|
| ← → C ▲ Not secure   119.3 | 8.155.250 rapp://opimong/mfa              | e * ± 0 ± 1          |
|                            |                                           | 🖌 tehal 🥂 🦌          |
| Restincent                 | Informasi                                 |                      |
| 😃 Uter                     | D Tanhal C Belad                          |                      |
| i E Kalegori               |                                           |                      |
| G tob                      | Bhow a c profes                           | Search:              |
|                            | 8 Aksi Juduk Informasi +- Deskripsi       | +                    |
|                            | 1 📝 🖬 contah contah                       |                      |
|                            | 2 2 7 Kenshan Gali Renala Pengaratan KBB: |                      |
|                            | • Si Panglus Tarabiri                     |                      |
|                            | KGB Tershir                               |                      |
|                            |                                           |                      |
|                            | Showing 1 to 2 of 2 writing               | Previdus 1 Next      |
|                            |                                           |                      |
|                            |                                           |                      |
|                            |                                           |                      |
|                            |                                           |                      |
|                            |                                           |                      |
|                            |                                           |                      |
|                            |                                           |                      |
|                            |                                           |                      |
|                            | Copyright © 2023. Al rights warred        | Version 1.1.0        |
| Sinc Rabet                 | 🏭 🔎 Sweds 🛛 🚙 🖬 💭 🕲 📮 🗰 🚳 🖓 👪 🔮 🖷 🥸       | ~ ♥ ⊕ 58.55 <b>0</b> |

Untuk mengedit informasi , dapat mengklik tombol pensil dan akan muncul from edit informasi.

| 0 (1) WhatsApp                                                                                                    | 🛪 🍍 Satam Internasi Kapagawalan il. 🛪 🕂                                                                                                    |                                                                                                    | v – a ×       |
|----------------------------------------------------------------------------------------------------|----------------------------------------------------------------------------------------------------|----------------------------------------------------------------------------------------------------|---------------|
| ← → C ▲ Not secure                                                                                                    | 119.18.155.250/apps/ugawang/mfe                                                                                                    |                                                                                                    | e e 🕹 🖬 😩 i   |
| 0                                                                                                    | :=.                                                                                                    |                                                                                                    | × 0           |
| Control Control Contr | Informasi<br>Informasi<br>Informasi | Edit ×<br>Judat Informaal<br>Controls<br>Deskriged<br>My Foordes File fait View Invert Format Tools Table Help<br>for c? Purgraph × B I F S T I I II × II × II × II<br>control<br>I words C tray # | Search        |
|                                                                                                    | Capyright & BEE Alogy (converse).                                                                                                    |                                                                                                    | Westing 1.1   |
| G 26'C                                                                                                    |                                                                                                    | 🔡 P Swith 🛛 🚙 🖬 🖸 😋 🖬 🚳 🖏 🚳 🚳                                                                                                    | ○ ♥ 40 1983 0 |

Untuk menghapus informasi dapat mengklik tombol tong sampah dan akan muncul from peringatan

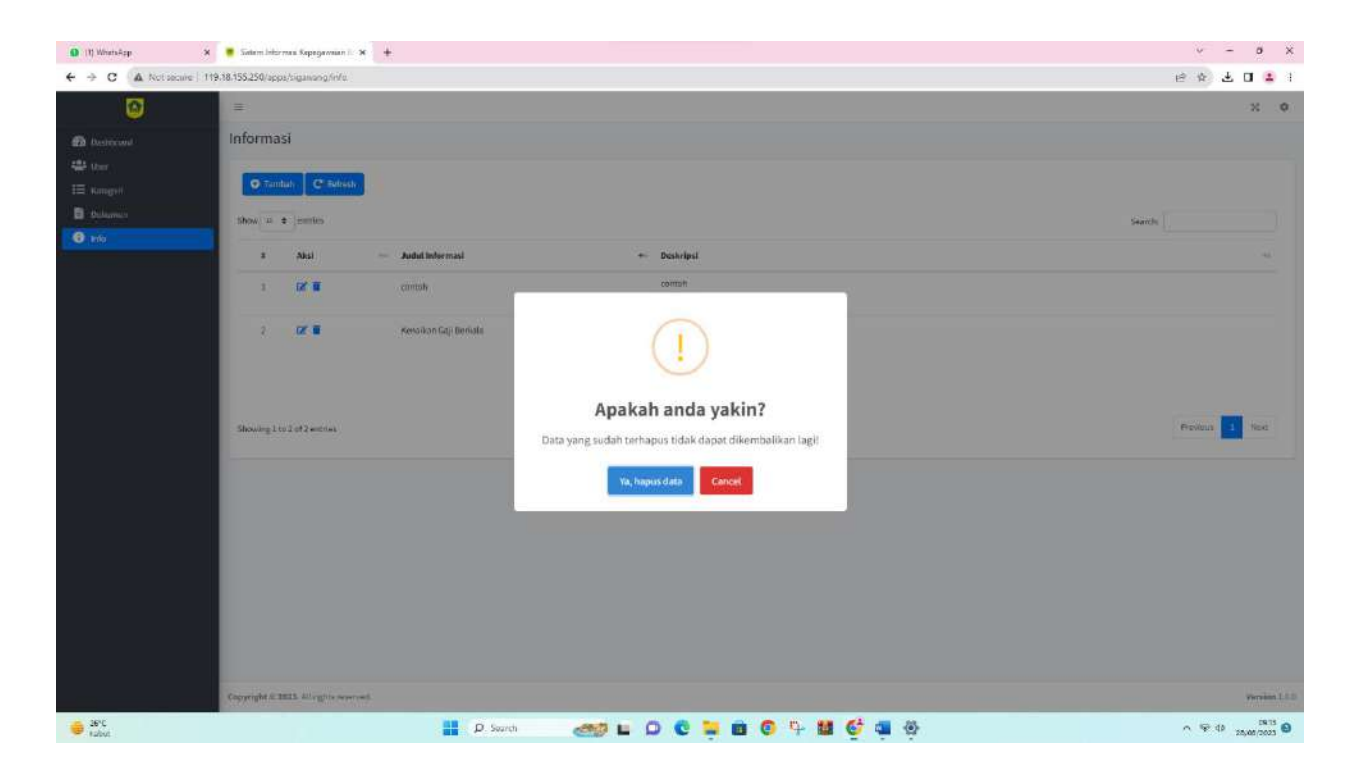

## User

Untuk menu **user** berbeda dengan menu **admin**. Menu **user** hanya bisa mengupload/melihat dokumen dan melihat info

| 0 (1) WhetsApp     | 🗴 🧃 Satam Informas    | Gepegawaian II. N      | +                                       |    |                                                   |         |      |                 |                     | -       | - 0        | ×    |
|--------------------|-----------------------|------------------------|-----------------------------------------|----|---------------------------------------------------|---------|------|-----------------|---------------------|---------|------------|------|
| ← → C A Not secure | 119.18.155.250/apps/s | gawang/dokLitter       | i i i i i i i i i i i i i i i i i i i   |    |                                                   |         |      |                 |                     | 10 tr 1 | . 🖬 😩      | Æ    |
| <u> </u>           | =                     |                        |                                         |    |                                                   |         |      |                 |                     |         | 24         | ٥    |
| Dashboard          | Dokumen               |                        |                                         |    |                                                   |         |      |                 |                     |         |            |      |
| Dakamon            |                       |                        |                                         | _  |                                                   |         |      |                 |                     |         |            |      |
| 🕡 John             | Servia Kate           | gon                    | T Filter O familian C liefres           | sh |                                                   |         |      |                 |                     |         |            |      |
|                    | Show II \$            | entries                |                                         |    |                                                   |         |      |                 | Search:             |         |            |      |
|                    |                       | Aksi                   | Nama Pegawal                            | •- | Nama Dokumen 😐 1                                  | Tanggal | - 11 | Kategori        | <br>Update Terskhir | 14      | File       |      |
|                    | 1                     | <b>12</b> 8            | MUHAMMAD ARDIANSYAH BIZKIYANTO, 5 April |    | KTP AN MUHAMMAD ARDIANSIYAH INZKIYANTO            |         |      | Pribadi         | 2023-06-20 13:29:25 |         | œ          |      |
|                    | 1                     | 12 8                   | MUHAMMAD ARDIANSIAN RIZKWANTO, S.Kom    |    | BP25 AN MUNIAMMAD ARDIANSVAH 8/2K/YANTO           |         |      | Pritisti        | 2023-06-20 13:29:40 |         | •          |      |
|                    | 3                     | 121 🖬                  | MUHAMMAD ARDUNISIAH REZKMANTO, S.Rom    |    | NPA₽                                              |         |      | Pribadi         | 2023-06-20 13:29:58 |         |            |      |
|                    | +                     | D8' 🔳                  | MURAMMAD ARDWISSIAH BIZKOWATO, 5.KOM    |    | AKTA KELAHIRAN AN MUHAMMAD ARDIMUSYAH RESKITAN TO |         |      | nibadi          | 2023-06-20 13:30:12 |         |            |      |
|                    | 5                     | E8's 🔳                 | MUHAMMAD ARD WASRAH RIZKIWATO, S Kom    |    | NAZAH-SL                                          |         |      | (jacoh          | 2023-06-20 13:30:22 |         | 0          |      |
|                    | 6                     | EL .                   | MUHAMMAD ARDUNISKAH RIZKIWANTO, S.Kom   |    | TRANSKIP NILA SL                                  |         |      | Transkrip Nitai | 2023-06-20 13:30:39 |         | ۲          |      |
|                    | 1. E                  | 121                    | MUHAMMAD ARDIAN SKAH RIZKMANTO, 5 Kom   |    | NAZAH 50                                          |         |      | ijazah          | 2023-06-20 13:30:58 |         | œ          |      |
|                    | . E                   | 13° 🛢                  | MUHAMMAD ARDUMSYAH RIZKMANTO, S.Kom     |    | 1JAZ5H-SMP                                        |         |      | Gazah           | 2023-06-20 13:31:20 |         | 0          |      |
|                    | ×.                    | C2' 🖀                  | MUHAMMAD ARDUNISIAH BIZKMANTD, S Kom    |    | UAZAH 5MA                                         |         |      | Sazah           | 2023-06-20 13:31:25 |         | œ          |      |
|                    | 10                    | 125 🔳                  | MUHAMMAD ARDIANSIAH RIZKINANTO, S.Kom   |    | TRANSKRIP NILAI SO                                |         |      | Transkrip Milai | 2023-06-20 13:31:42 |         |            |      |
|                    | Showing 1 to 10       | of 39 entries          |                                         |    |                                                   |         |      |                 | Previous            | 1 2 3   | 4 Next     |      |
|                    |                       |                        |                                         |    |                                                   |         |      |                 |                     |         |            |      |
|                    |                       |                        |                                         |    |                                                   |         |      |                 |                     |         |            |      |
|                    | C. Mattered           |                        |                                         |    |                                                   |         |      |                 |                     |         |            |      |
|                    | Copyright & 2023      | L All rights rase root | 2.<br>17                                |    |                                                   |         |      |                 |                     |         | Version    | 10.0 |
| Desc 26°C          |                       |                        | P Search                                | <  | 🥶 🖬 O C 📮 🖬 C 🧣 🛤                                 | 6       | ٠    |                 |                     | ^ 9 ¢   | 28/08/2023 | 0    |

|            | =                  |            |                                         |                                                  |           |                 |                     |       | -30  |
|------------|--------------------|------------|-----------------------------------------|--------------------------------------------------|-----------|-----------------|---------------------|-------|------|
| estiticant | Dokumen            |            |                                         |                                                  |           |                 |                     |       |      |
| clumen     |                    |            |                                         |                                                  |           |                 |                     |       |      |
| ta         | Semua Mategol      | n          | T Filter O Tambali     C Refrees        |                                                  |           |                 |                     |       |      |
|            | Semue Kebego       | 6          | 2                                       |                                                  |           |                 | Searchu             |       |      |
|            | SKILL OP3          |            | sa Pegawai 🔹 +-                         | Nama Dokumen 🗠                                   | Tanggal 🗠 | Katagori        | Update Terakhir     | -     | File |
|            | STIPP:             |            | MAMMAD ARDIANSYAH RIZKIYANTO, S. Kom    | KTP AN MUHAMMAD ARDIANSYAH RIZKIYANTO            |           | Pribadi         | 2023-06-20 13 29 25 |       | ø    |
|            | SK                 |            | IAMBAD ARDIANSYAH BIZKIYANTO, S.Kom     | BELS AN MUHARMAD ARDWINSVAH RIZKWANTO            |           | Pribadi         | 2023-04-29 13 29 46 |       | 0    |
|            | Pribadi            |            | T IAMMAD ARDIANSYAR RIZKIKANTO, 5 Rom   | 41°W79                                           |           | Pribadi         | 2023-05-20 13 29 58 |       | 0    |
|            | 4                  | 12° 🖬      | MUNAMINAD ARDIANSYAH RIZKITAN/TO, 5.Kom | AKTA KELAHIRAN AN MUHAMMAD ARUJANSYAH BIZKIVANTO |           | rebadi          | 2023-09-29 13:39 12 |       |      |
|            | 5                  | 121 1      | MUHAMMAD ARDIANSYAH RIZKMANTO, 5 Kom    | UAZAH SI                                         |           | ijazah          | 2023-05-20 13-30-22 |       | 0    |
|            | 6                  |            | MUHAMMAD ARDIANSYAH BIZKIYAMITO, S.Kom  | TRANSKIP NEW SI                                  |           | Transkrig Nilai | 2023-05-25 13-39-39 |       | 0    |
|            | <b>r</b> )         |            | MUHAMMAD AND IANS YAH INZKITANTO, S.Kom | UAZAH 5D                                         |           | ijazati         | 2023-06-29 13:30:58 |       | 9    |
|            | 8                  | B. B       | MUHAMMAD ARDIANSYAH RIZKINAMTO, S.Kom   | UAZAH SMP                                        |           | ijazəh          | 2023-05-20 13:31:10 |       |      |
|            | 85                 |            | MUHAMMAD ARDIANSYAH RIZKMAMTO, S.Kom    | UAZAH SMA                                        |           | (jazəh          | 2023-06-20 13 31 25 |       | 0    |
|            | 10                 | I2' 1      | MUHAMMAD ARDIAN SYAH RIZKIYAMTO, S.Aom  | TRAMSKRP NEALSD                                  |           | Transkrip Nilai | 2023-05-29 13 31 42 |       |      |
|            | Showing 1 to 10 of | 39 ontries |                                         |                                                  |           |                 | Previous            | 2 3 4 |      |
|            |                    |            |                                         |                                                  |           |                 | 1100                |       |      |
|            |                    |            |                                         |                                                  |           |                 |                     |       |      |
|            |                    |            |                                         |                                                  |           |                 |                     |       |      |

Untuk melihat dokumen pegawai dapat mengklik kolom semua kategori

Untuk menambahkan dokumen dapat mengklik tombol Tambah dan akan muncul from tambah dokumen.

|  | (: <b>:</b> :::::::::::::::::::::::::::::::::: |                 |                                                                                                    |                                                                                                    |                     |       | - 2 |
|--|------------------------------------------------|-----------------|----------------------------------------------------------------------------------------------------|----------------------------------------------------------------------------------------------------|---------------------|-------|-----|
|  | Dokumen                                        |                 | Tambah                                                                                                    | ×                                                                                                    |                     |       |     |
|  |                                                |                 | Kategori                                                                                                    |                                                                                                    |                     |       |     |
|  | Semula Azz                                     | egon            | Priber                                                                                                    |                                                                                                    |                     |       |     |
|  | Show II +                                      | Emplets (       | Nama Dokumen                                                                                                    |                                                                                                    | Swareho             |       |     |
|  |                                                | River.          | Nama Pegawal                                                                                                    | nggal Katugori                                                                                                  | Update Terakhir     |       | Fil |
|  | 1                                              | 18.18           | NUMANIKAD AND AND AND AND AND AND AND AND AND A                                                                                                    | Tribett                                                                                                    | 2013-99-29 13 29 25 |       |     |
|  | 2                                              | 27.11           | Minocollogy Autoracy South (Choose File) 015512692521000-0100000-2                                                                                                    | 0230515095283.pdf                                                                                               | 2013/06-22 13:29 46 |       | 1   |
|  | s.                                             |                 | Tanggal<br>sturectured substrated substrated<br>dd/mm/yoyo                                                                                                    | ti intern                                                                                                    | 2010/06/20 11/20/08 |       | e   |
|  | 1.0                                            | 2° 1            | AND THE PROPERTY AND ADDRESS OF ADDRESS OF ADDRESS | and applied in the second second second second second second second second second second second second second s | 2013-05-29-11-30-12 |       |     |
|  | 5                                              | (X N            | wegowystawiego waterwego wegowystawiego                                                                                                    | Tidup Simple                                                                                                    | 2023-04-29-13-80-32 |       | 0   |
|  | - E                                            |                 | MUNCHING NGO (ANG VALE BIZKINAM                                                                                                    | Tanakia Mar                                                                                                    | 2013/06/22 13:30:38 |       | 9   |
|  | 97                                             | 2° 1            | MUNICIPATION STATE OF STATES                                                                                                    | (act)                                                                                                    | 2023-06-29-21 Mean  |       | 0   |
|  | 3                                              | <b>3</b> 1      | NUNANDARDIANSYAR BIZKOWIYO, S.Kam MAZDICSMP                                                                                                    | (223)                                                                                                    | 2023-96-29-13-31-19 |       | G   |
|  | E                                              | 12 B            | MUMAMMAQ ARDIANEYAH TIZKINANTO, S. nom SAZAH SINA                                                                                                    | - Sector                                                                                                    | 2023-06-39 13-31-35 |       | -   |
|  | ii.                                            |                 | MUNICIPAL ARCHIVEN YAN ARTHINATO, S ANN. TRADSKEP WEATSE                                                                                                    | Transing tills:                                                                                                 | 2023-06-20 17:31-42 |       | 4   |
|  | Showing 1 (0.3                                 | o of 29 swoies. |                                                                                                    |                                                                                                    | Product 1           | 3 3 4 |     |
|  |                                                |                 |                                                                                                    |                                                                                                    |                     |       |     |
|  |                                                |                 |                                                                                                    |                                                                                                    |                     |       |     |
|  |                                                |                 |                                                                                                    |                                                                                                    |                     |       |     |

Setelah disimpan dokumen tersebut akan muncul di menu dokumen pegawai

| 19   | =               |                  |                                        |                                                            |            |                 |                     | 3         |
|------|-----------------|------------------|----------------------------------------|------------------------------------------------------------|------------|-----------------|---------------------|-----------|
|      | Dokumen         |                  |                                        |                                                            |            |                 |                     |           |
| ane) | Freemanne       |                  |                                        |                                                            |            |                 |                     |           |
|      | Semua Aate      | gori             | Tanitali C Refrees                     |                                                            |            |                 |                     |           |
|      | Show # C        | entriks          |                                        |                                                            |            |                 | Search              |           |
|      |                 | Aksi             | Nama Pegawai 🔷                         | Nama Dokumon                                               | +- Tanggal | Kategori        | ++ Update Terakhir  | ~ File    |
|      | ш               | (X 🖩             | MUHAMMAD AROLANSYAH RIZKIYANTO, 5 Kom  | SK PNS                                                     |            | 58              | 2823-05-20 13 36:04 | ø         |
|      | ш               | 121 🔳            | MUHAMMAD REDIANSYAH RIZKINANTO, S Xom  | SENTIFIKAT SIMTEK JABATAN FUNGSIONAL PRANATA<br>KOMPUTER   |            | Sertificat      | 2023-06-29 11 43 16 | 0         |
|      | D               | DK               | MUHAMMAD ARDIANSYAH RIZKIYAMTO, 5 Kom  | SURAT PERINTAH TUGAS DINTEK MANAJEMEN<br>PENGETAHUAN SPIDE |            | Surat Perintah  | 2023-06-20 13-44-99 | 0         |
|      | - 34            | 13, 8            | MUHAMMAD ARDIMISYAH RIZKIKANTO, S Kom  | SERTIFIKAT BINTER MANAJEMEN PENGETAHUAN SPBE               |            | Sertificat      | 2023-06-28 13:44:23 | 0         |
|      | в               | 12 T             | MUHAMRAD ARDIANSYAH RIZKIKANITO, 5.Kom | SURAT PERINTAH TUGAS MENGIKUTI PELATIHAN DASAH<br>CPNS     |            | Surat Perintah  | 2023-05-20 13:45:00 |           |
|      | 16              | C' 8             | MUHAMINAD ARDIANSYAH BIZKINANTO, S.Kom | STTP PELATIHAN DASAR CPNS                                  |            | Sartificat      | 2023-05-20 13-45 19 | 9         |
|      | 17              | C' 1             | MUHAMBAD ARDUNSYAH BIZKITANTO, 5.Kom   | SEITUTIKAT SOSIALISASI KONSELING KINERJA                   |            | Sertificat      | 2023-06-20 15:21:41 | 9         |
|      | - 18            | B, B             | MUHAMMAD ARDIANSYAH RIZKIKAMITO, S.Kom | SERTIFIKAT PELATIHAN REVOLUSI MENTAL                       |            | Sertificat      | 2023-06-20 15:26:44 |           |
|      | 19              |                  | MUHAMMAD ARDIANSYAH RIZKMANTO, S.Kom   | SURAT PERINTAH TUGAS PERINTHAN REVOLUSI MENTAL             |            | Social Perintah | 2023-05-20 15:25:01 |           |
|      | 20              | 12° 11           | MUHAMIKAD ARDUN SYAH RIZKMANTO, S.Kom  | cantah                                                     |            | Pribadi         | 2023-05-28 00:18 59 |           |
|      | 5howing 11 to 2 | 10 of 40 entries |                                        |                                                            |            |                 | Previous            | 1 2 3 4 5 |
|      |                 |                  |                                        |                                                            |            |                 |                     |           |

Untuk mengedit dokumen , dapat mengklik tombol pensil dan akan muncul from edit dokumen

|      |                 |               |                                        | -        |                                                |       |                  |                       |       | < <b>8</b> |
|------|-----------------|---------------|----------------------------------------|----------|------------------------------------------------|-------|------------------|-----------------------|-------|------------|
| wet. | Dokumen         |               |                                        | Edit     | ж                                              |       |                  |                       |       |            |
| 11   |                 |               |                                        | Kategori |                                                |       |                  |                       |       |            |
|      | Semula Auto     | 200           | • T File O Leniul                      | Pribadi  |                                                |       |                  |                       |       |            |
|      | show = + motes  |               | Nama Dokumen                           |          | umen                                           |       |                  | Search                |       |            |
|      |                 | Ajul          | Nama Pigawal                           | contah   |                                                | nggal | ~ Katagori       |                       |       | File       |
|      | ш               | 12° 10        | MUHAMMAD ARDIANSYAH HIZKIDAN           | File     |                                                |       | 54               | 2123-06-29 13 36.04   |       |            |
|      | <u>18</u>       | 12° W         | MINAMIAD AND ACCOUNTING KITAM          | Choos    | e Fille Ho file chosen                         |       | lamitor          | 2013-06-29 11 43 39   |       |            |
|      |                 | 12 H          | MENANIHAD MOUNDAVIA REPORTA            | dd/ma    | (уууу                                          |       | Surat Permittin  | 2013 00 20 11 44-09   |       |            |
|      | -36             | (X 8          | MUHAMBOD ARDONSYAR BIZKITAN            |          | Tutur Simpan                                   |       | Sertiliya:       | 2023/05-20 13:44:23   |       |            |
|      | - 共             | (f. 1         | MUHAMBAD ARDIANSYAH RIZKIYAM           | _        | CHU                                            |       | Burat Perintah   | 2013-06-29 11-45-00   |       |            |
|      | 16              | 12° 1         | MUSCHING ARDIANEVAN RIZKINAN           | D,SAum   | STTP FELATIONA DASAR CPUS                      |       | Sartifice        | 2023-05-20 13-45-19   |       | •          |
|      | R               |               | Intervational Automatives in 2 kit and | 0,5.800  | SERTURING SOSIALIDASE KONSELING KONDRUK        |       | sector           | 20123-06-00 23 (2),41 |       |            |
|      | - 18<br>-       | 0° 1          | моналнар архілістан ніткі ал           | Q.5.10m  | SEMERAL PERVICUSIONERUL                        |       | Sarbit/vat       | 2023-06-20 10:26:44   |       | •          |
|      | а               | 12 B          | Мұналімар алріалауан қіркітаға         | G, S.Kom | SURAT PERINTAH TUGAS PELATIHAN REVOLUSI MENTAL |       | Social Parintali | 2023-06-29 15 25 01   |       | •          |
|      |                 | 12 T          | MENNING AROUND THE REAL                | D.S.Nom  | kontak                                         |       | Pribadi          | 2023-06-20-07 18-50   |       |            |
|      | Showing 13 10 2 | arten Of to C |                                        |          |                                                |       |                  | Prove 3               | 1 2 4 |            |
|      |                 |               |                                        |          |                                                |       |                  |                       |       |            |

Untuk menghapus dokumen dapat mengklik tombol tong sampah dan akan muncul from peringatan

| 0        | =             |                    |                                        |                                         |                 |                 |                      |         |  |
|----------|---------------|--------------------|----------------------------------------|-----------------------------------------|-----------------|-----------------|----------------------|---------|--|
| <b>.</b> | Delourer      |                    |                                        |                                         |                 |                 |                      |         |  |
|          | Dokumen       |                    |                                        |                                         |                 |                 |                      |         |  |
|          | Semua Azto    | 1000               | T File O Tentier C Refe                | -                                       |                 |                 |                      |         |  |
|          |               |                    |                                        |                                         |                 |                 |                      |         |  |
|          | Show a +      | entries.           |                                        |                                         |                 |                 | Search:              |         |  |
|          |               | Aksi               | Nama Pogawal                           | + Nama Dohumen                          | ++ Tanggal      | Katagori        | Update Terakhir      | 116     |  |
|          | .11           | 17 B               | MUHAMINAD ARDIANSYAH RICKINANTO, 5 AM  | s SKPN5                                 |                 | 54              | 2023-06-29 13 36 64  |         |  |
|          | 12            | 12 B               | MUHAMMAD ARDIANSYAH RIZKINAL           | $\bigcirc$                              |                 | Sectificat      | 2023-05-29 11 49:16  |         |  |
|          | . 16          | 07 B               | MUMAMBAD AND BUSYAH BUSHPAA            | (!)                                     |                 | Sanat Parantah  | 21123-06-20 13 44:00 | •       |  |
|          | - 38          | 121 1              | MUHAMBAD ARDIAN SYAF RIZKRAA           | Apakah anda yaki                        | n?              | Senificat       | 2023-01-20-13-44:23  | 0       |  |
|          | -10           | 21                 | MUHAMMAD ARDIANSYAH RIZKITAL Da        | ita yang sudah terhapus tidak dapat dik | embalikan lagit | Sunat Parintah  | 2023-06-20 13 49-00  |         |  |
|          | 15            |                    | NUHAMBAD ARDIANSYAH BIZKIYAL           | Ya, hapus data Gancel                   |                 | Sercificat      | 2023-56-25 13:45-29  |         |  |
|          | 1.32          | CH                 | MURICARIAN REDUCTION SYNAL REPORTED.   |                                         |                 | Senition        | 20123-04-20 23:21:41 |         |  |
|          | - 28          | 13' 8              | MOHAMMAD ARDIANSYNH BIZKTIAN/10, S.Kom | SENTI-HKAT PELATIMAN REVOLUSI MENTAL    |                 | sortificat      | 2023-06-20 10:28:44  | G       |  |
|          | (B)           |                    | MUHAMMAD ARDIANSYAH BIZKDANTO, S.Kom   | SURAT PERINTAH TUGAS PELATIHAN REVO     | LUSI MENTAL     | Suriat Parintah | 2023;05:20 15:25:01  |         |  |
|          | - 20          | B. I               | MUHKABUD ADDIINSYAH BIZKIYAUTO, S.Kom  | a contañ                                |                 | Pobadi          | 2023-09-20-09-18-59  |         |  |
|          | Showing 12 to | 22 of 40 erro fex. |                                        |                                         |                 |                 | Perios 1             | 2 2 4 4 |  |
|          | and the space |                    |                                        |                                         |                 |                 |                      |         |  |

Menu info pada user hanya bisa melihat informasi.

| 🗿 (1) WhatsApp 🛛 🗙 🝍 Salam Informasi Kapagawaan II. 🛪 🔶 |                                            | v – ø x               |
|---------------------------------------------------------|--------------------------------------------|-----------------------|
| ← → C 🔺 Net secure   119.18.155.250/apps/ogumang/m/e    |                                            | e 🖈 🕹 🖬 😩 i           |
| =                                                       |                                            | × 0                   |
| n Resticont Informasi                                   |                                            |                       |
| Delumen                                                 |                                            |                       |
| Into     Show #      entries                            |                                            | Search:               |
| a Judul Informasi                                       | - Deskripsi                                |                       |
| 1 Keralkan Gaji Berkala                                 | Portiyaratan KGB :                         |                       |
|                                                         | Sic Parigluz Tartakhir     Kopis tersikhir |                       |
| Showing its lofienches                                  |                                            | Previous 1 No.1       |
|                                                         |                                            |                       |
|                                                         |                                            |                       |
|                                                         |                                            |                       |
|                                                         |                                            |                       |
|                                                         |                                            |                       |
|                                                         |                                            |                       |
|                                                         |                                            |                       |
|                                                         |                                            |                       |
| Expryright © 2023. Alt rights reversed                  |                                            | Version 1.1.0         |
| SP'C Autout                                             | 🚦 🖉 Swith 🛛 🚙 🖬 🔘 😋 📮 🏟 🥸                  | ∽ 🐨 (4) 25,467,2023 🕒 |